## To Know Employee ID or iHRMS Code

All employees are required to know their iHRMS employee ID/code as it will remain same throughout their service period and will be used for various services in IHRMS portal.

This document explains how to obtain Employee ID/Code and password even without asking it from office establishment. Below are the steps involved in accessing the employee code and password:

## A. How to know Employee ID/Code (User Name for iHRMS)

1. Visit web site https://hrms.punjab.gov.in and following screen will be shown and click {Get iHRMS Code} option as shown below

| ofcadm151      PASSWORD      Q      O Image Captcha • Audio Captcha      Captcha      Enter Captch      Enter Captch      Captch      Captch |
|----------------------------------------------------------------------------------------------------|
| <ul> <li>ofcadm151</li> <li>PASSWORD</li> <li>Q<sub>4</sub></li> <li>O Image Captcha • Audio Captcha</li> <li>34bwN1</li> </ul>                                                                                                    |
| PASSWORD<br>o Image Captcha • Audio Captcha 😂                                                                                                    |
| <ul> <li>Mage Captcha</li> <li>Audio Captcha</li> <li>Audio Captcha</li> <li>Enter Capton</li> </ul>                                                                                                    |
| • Image Captcha • Audio Captcha 2 34bwN1 Enter Captof                                                                                                    |
| 34bwN1 Enter Captor                                                                                                    |
|                                                                                                    |
|                                                                                                    |
|                                                                                                    |
| AYour IP Address 103.66.208.28 is being monitored for security purp                                                                                                    |

Once 'Get iHRMS Code' is clicked, you will be shown following screen:

| Recover iHRMS Employee Code |                           |
|-----------------------------|---------------------------|
| State *                     | PUNJAB-ਪੰਜਾਬ              |
| Date Of Birth *             | mm/dd/yyyy                |
| Registered Mobile No. *     |                           |
| Captcha Text *              | rr6hp3 Ø                  |
| Enter Captcha *             |                           |
|                             | Fetch Employee Code Reset |

2. Select state "Punjab" then precede by selecting the appropriate date of birth from the calendar.

3. Once you have completed the previous step, kindly input your iHRMS registered mobile number. If you are not sure about your iHRMS registered mobile number, please reach out to your respective DDO for further assistance.

In case you do not receive the OTP (One-Time Password) due to any other reasons i.e. DOB, an incorrect mobile number etc., please reach out to your respective DDO to request a modification of iHRMS data.

4. Once iHRMS registered mobile number is entered, enter CAPTCHA details as asked and then press Fetch Employee Code.

5. A message in pop up will be shown "Employee Code Sent Successfully to your mobile" if the details (DOB, mobile number and CAPTCHA) are entered correctly.

6. Press 'OK' the following screen, and a SMS as displayed below sample will be received on registered mobile displaying Employee ID/iHRMS code.

## SMS → iHRMS PB : Employee Code For MANDEEP SINGH is 492163